Siemens PLM Software

Greater China Technical Tips & News Hot Line:800-810-1970

2019-3-8

#### Siemens PLM Software 技術技巧及新聞

歡迎流覽《Siemens PLM Software 技術技巧及新聞》,希望它能成為 Siemens PLM Software 技術支援團隊將 Siemens PLM Software 最新產品更新、技術技巧及新聞傳遞給用戶的一種途徑

#### Date: 2019/03/08

### **NX** Tips

## 1. <u>檢查還有多少個 Simcenter tokens 可用?</u>

#### 問題/症狀:

我如何才能知道我的 license 池裡剩餘有多少個 tokens 可以使用? 怎樣才能知道誰在使 用多少個 tokens?

#### 解決方法:

Token 的使用可以用命令 Imutil 或者 Imtools 圖形方式. 您可以使用下面的命令:

使用檢查 license 檔的方式:

#### Imutil Imstat -c license.dat -f simcenter\_token

使用檢查 Port@host 埠的方式:

Imutil Imstat -c 28000@license\_server\_hostname -f simcenter\_token 上面的命令可以得到類似下面的輸出結果:

Imutil - Copyright (c) 1989-2017 Flexera Software LLC. All Rights Reserved.

Flexible License Manager status on Wed 2/6/2019 14:25

[Detecting Imgrd processes...]

License server status: 28000@host1

License file(s) on host1: D:\plm\PLMLicenseServer\license.dat:

host1: license server UP (MASTER) v11.15.0

Vendor daemon status (on host1):

ugslmd: UP v11.15.0

Feature usage info:

Users of simcenter\_token: (Total of 1000 licenses issued; Total of 81 licenses in use)

user1 host1 host10.0 nx\_nas\_basic\_ent (v32.000000) (host1/28000 401), start Tue 2/5 16:48, 81 licenses

您也可以使用 Imtools form 的方式,要檢查 form,可以按照下面的方法:

# SIEMENS

Siemens PLM Software Greater China Technical Tips & News Hot Line:800-810-1970

啟動 Imtools 應用.

選擇 Server Status.

在 options, 做下麵的設置:

Individual Daemon - ugslmd

Individual Feature - Simcenter\_token

Server Name - license\_server\_name

選擇 Perform Status Enquiry

做完上面的操作後,您就可以得到類似下面的輸出結果:

## -----

#### Status

-----

Flexible License Manager status on Wed 2/6/2019 14:41

[Detecting Imgrd processes...]

License server status: 28000@host1

License file(s) on : D:\pIm\PLMLicenseServer\license.dat:

host1: license server UP (MASTER) v11.15.0

Vendor daemon status (on host1):

ugslmd: UP v11.15.0

Feature usage info:

Users of simcenter\_token: (Total of 1000 licenses issued; Total of 81 licenses in use) "simcenter\_token" v33.0, vendor: ugslmd, expiry: 05-dec-2019

#### floating license

user1 host1 host10.0 nx\_nas\_basic\_ent (v32.000000) (host1/28000 404), start Wed 2/6 14:40, 81 licenses

NOTE: Imstat -i does not give information from the server,

but only reads the license file. For this reason,

Imstat -a is recommended instead.

| Feature         | Version | #licenses | Expires  | Vendor     |   |
|-----------------|---------|-----------|----------|------------|---|
| simcenter_token | 33.0    | 1000      | 05-dec-2 | 019 ugslmd | - |

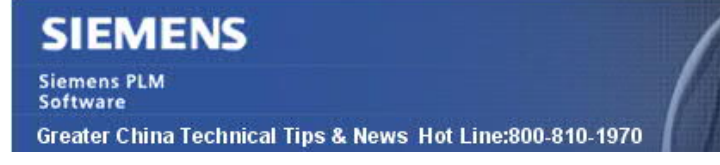

## **Teamcenter Tips**

## 2. <u>如何禁止訪問 Teamcenter 精簡型用戶端</u>

#### 問題:

用戶在使用 Teamcenter 四層胖用戶端,如何禁止用戶訪問精簡型用戶端?

軟體配置:

OS: WINDOWS OS Version: Window Server 2012 R2 Product: TEAMCENTER 11.6

## 方法:

J2EE 環境

- 1. 首先將 tc. war 備份。
- 2. 通過7zip打開tc.war。
- 3. 打開 WEB-INF 目錄,修改 "web. xml", 注釋掉或者刪除 webclient servlet mapping 部分,然後保存修改。
  - 😑 Web.config 😝 web.xml ė <servlet-mapping> 547 <servlet-name>controller</servlet-name> <url-pattern>\*.lnk</url-pattern> 548 </servlet-mapping> 549 550 🛱 <1---551 <servlet-mapping> 552 <servlet-name>controller</servlet-name> 553 <url-pattern>/webclient/#</url-pattern> 554 </servlet-mapping> 555 --> GTAC Greater China

2019-3-8

- 4. 確保 tc. war 的修改生效 (新的時間戳記)。
- 5. 通過 Java EE 應用服務器重新部署 tc. war。

#### IIS .NET 環境:

- 1. 打開 net\_webtier\_config1\tc\Web.Config 設定檔。
- 2. 注釋掉或者刪除整個" <location path=" webclient" >...</location>" 部分。

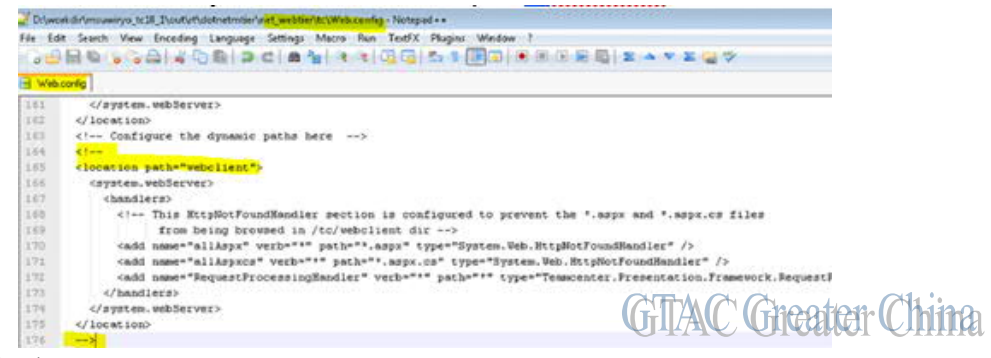

3. 重啟 IIS 服務。

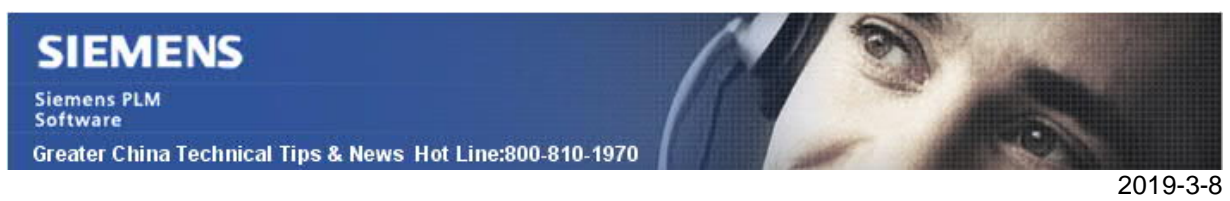

## 3. <u>Active Admin 未能正常顯示出來。</u>

### 問題:

在管理員安裝了 Active Admin 的補丁後。 Tc12.0.0.0\_ActiveWorkspace\_Active\_Admin4.1\_wntx64.zip

未能在用戶 Profile 中找到 Active Admin

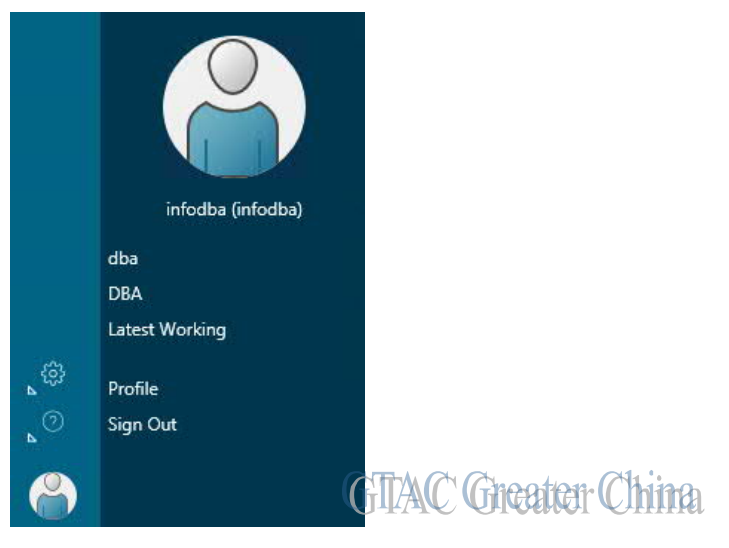

軟體配置:

OS: WINDOWS

OS Version: Window Server 2012 R2

Product: TEAMCENTER 12.1

Application: ACTIVEWORKSPACE 4.1

方法:

你需要通過 TEM 添加 active admin 的特徵。

安裝完 Active Admin 補丁後,你將會在 Base 目錄下看到 Active Admin 分支。

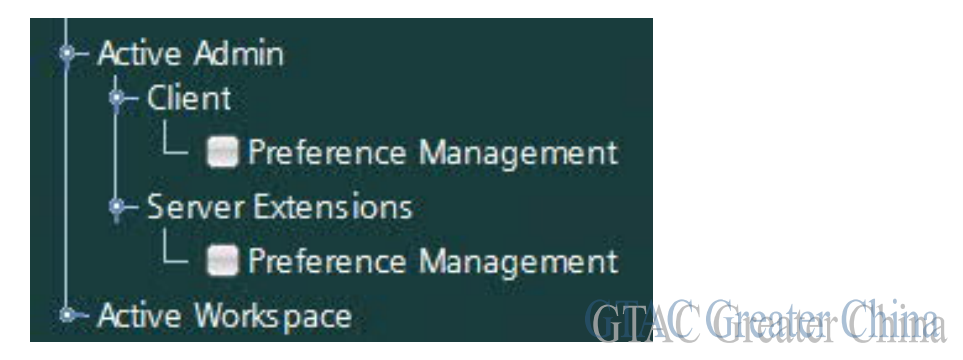

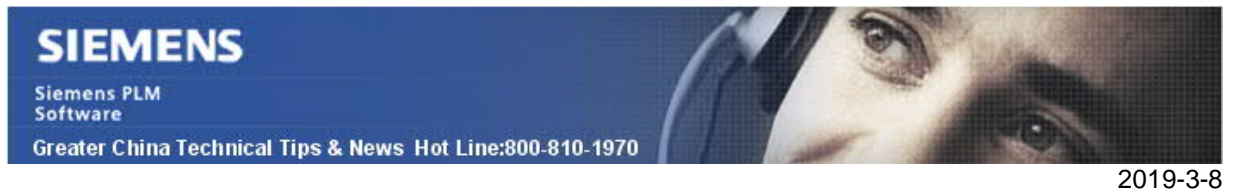

對目前的 Active Workspace 版本,你可以查找"Preference Management"。 在安裝了這個特徵後,使用者 Profile 中可以顯示出 Active Admin。

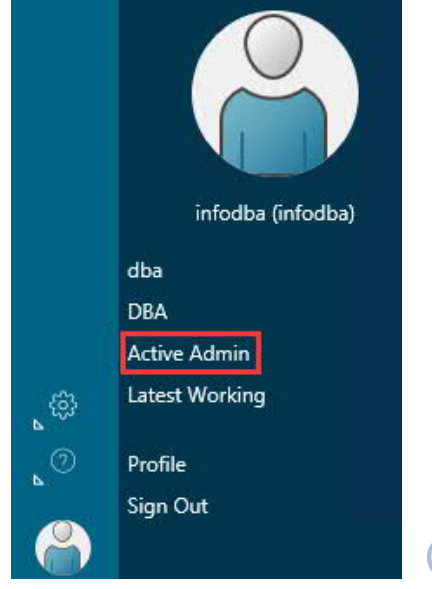

GTAC Greater China

Greater China ME&S Service Team PRC Helpdesk (Mandarin): 800-810-1970/021-22086635 Taiwan Helpdesk (Mandarin): 00801-86-1970 HK Helpdesk (Cantonese): 852-2230-3322 Global Technical Access Center: <u>http://www.siemens.com/gtac</u> Siemens PLM Software Web Site: <u>http://www.plm.automation.siemens.com</u> Siemens PLM Software (China) Web Site: <u>http://www.plm.automation.siemens.com/zh\_cn/</u> Lte-mail newsletter 僅提供給享有產品支援與維護的Siemens PLM 軟體使用者。當您發現問題或 希望棄訂,請發送郵件至 helpdesk\_cn.plm@siemens.com聯繫,如棄訂,請在標題列中注明"棄

訂"